# WalesHER Project Builder User Guide (read-only access)

This document provides instructions on how to use the WalesHER project builder. The project builder allows the User to attach a list of PRNs to a project and extract it in the form of a gazetteer or as an html or CSV file.

Please see *Quick Start Guide to WalesHER (read-only access)* for a basic overview on how to access & set up WalesHER.

# Building your List of PRNs

#### The Search Builder

The Search Builder provides the simplest way of searching the HER database. Once you have logged on to the HER and loaded the core panel<sup>1</sup>, navigate to the search builder as highlighted below:

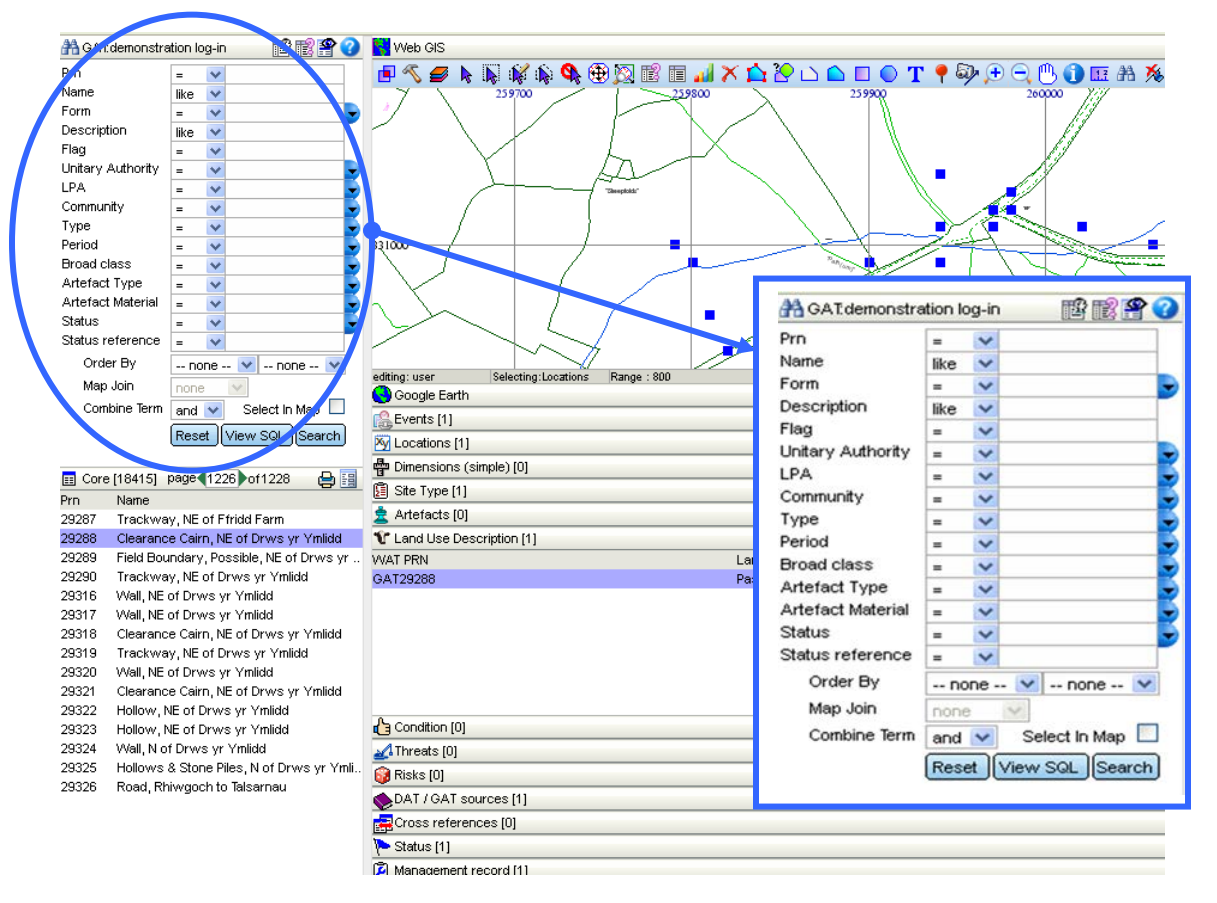

The most straightforward way in which to search the database is simply to query it on a single PRN basis. To search for a particular PRN, simply enter the number in the box at the top left hand corner of the screen (marked PRN, and using an = sign). Then hit the "search" button.

<sup>&</sup>lt;sup>1</sup> See *Quick Start Guide to WalesHER (read-only access)* 

By using the various drop-down menus it is possible to build a sophisticated query using the search builder. Trying different combinations in the search builder will give you numerous different results. Each field can be interrogated in different ways. For example the query shown below has pulled out a list of all Scheduled sites with the word 'Hut' in their name and located in Anglesey:

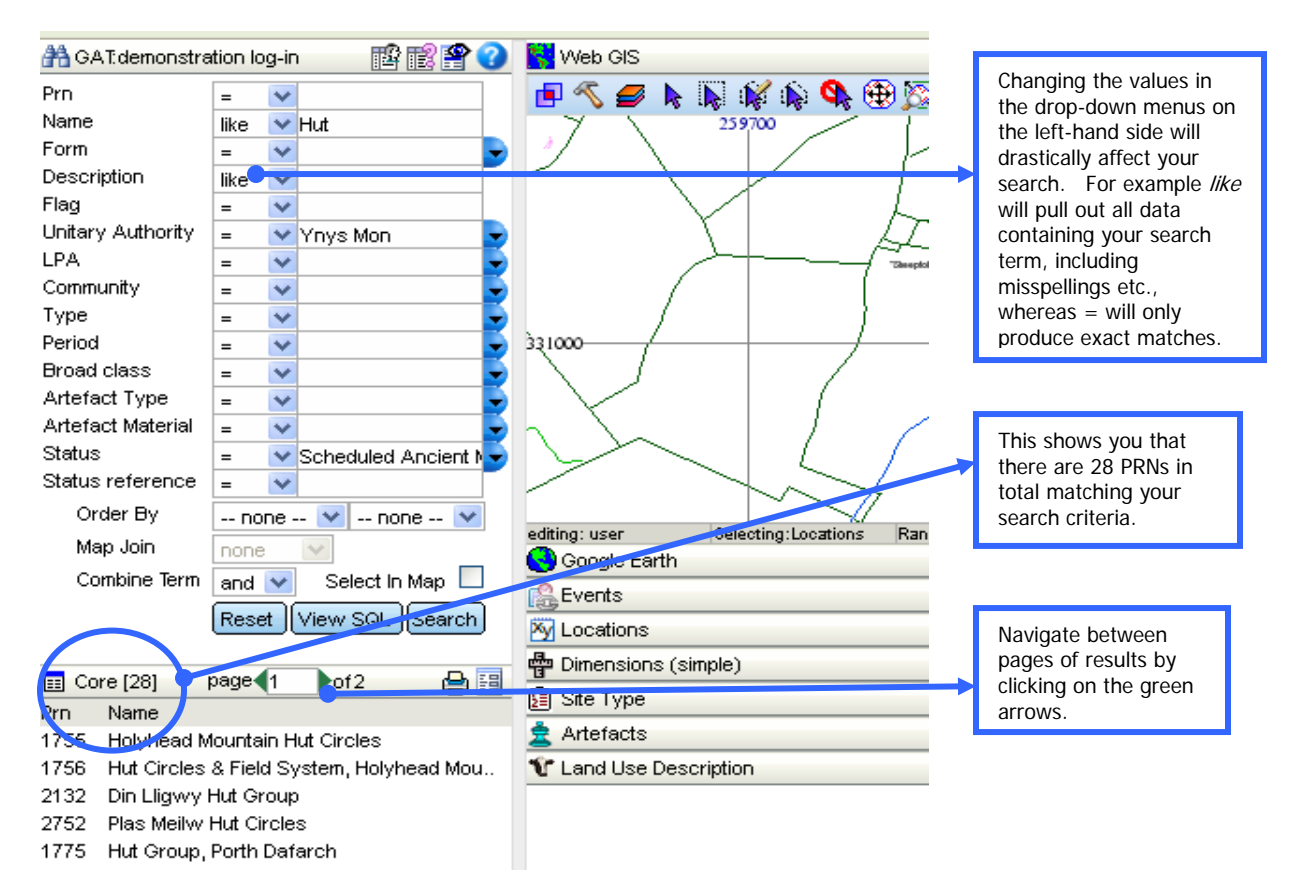

# The Map Module

The map module works much in the same way as MapInfo, and has many of the same tools and features.

It is possible to build your search in the map by selecting PRNs using the various select and polygon drawing tools and by uploading pre-prepared polygons.

Navigate to the map location that you wish to draw your polygon in. You can do this by searching for a specific PRN using the search builder and selecting it from the list (the map module with automatically zoom to the PRN's location) or by using the 'Find in Map' tool in the map module.

To use the Find in Map tool, click on the 'Find in Map' icon (binoculars) in the map module as shown below:

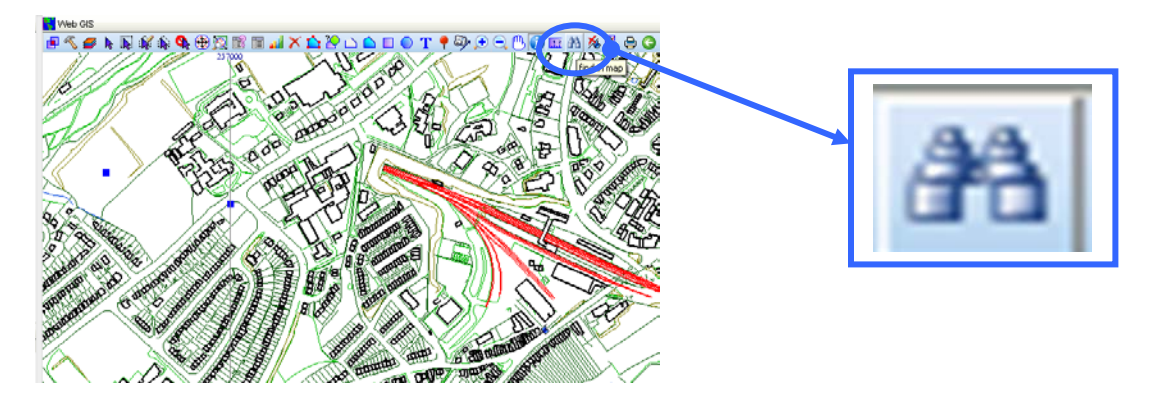

The Gazetteer box will appear in the map module:

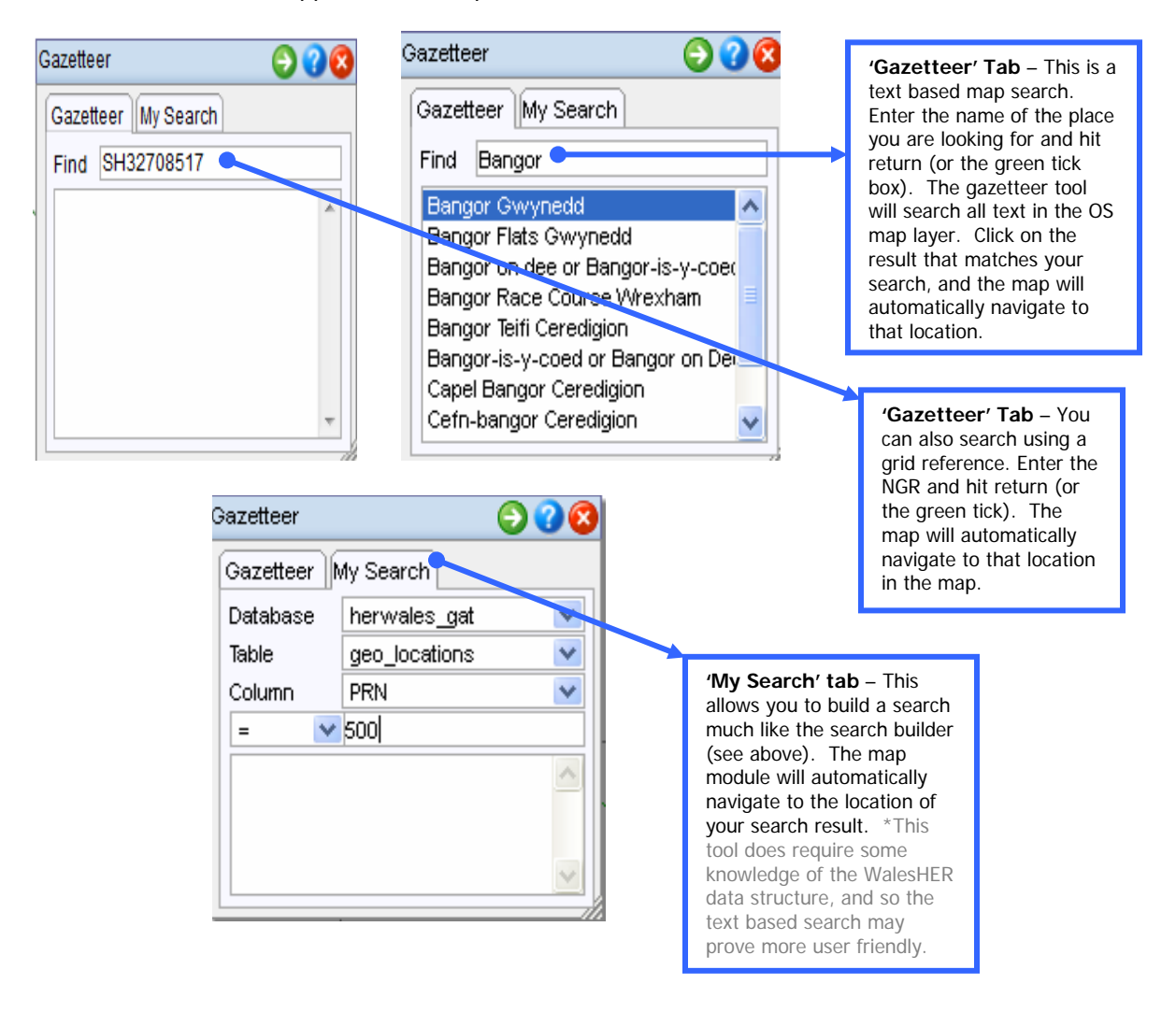

Once you are at the correct location you can build your search in a number of different ways.

To select features in the map chose one of the following tools:

- 1. Select by drawing rectangle
- 2. Select by drawing a polygon

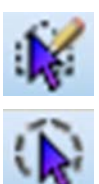

3. Radius select

Once you have chosen your tool simply drag the cursor across the map, or draw a polygon double clicking when done, in the area you want to select. The selected PRNs will be highlighted in the map (usually by turning from red to black), and will also appear in a list on the left-hand side as shown below:

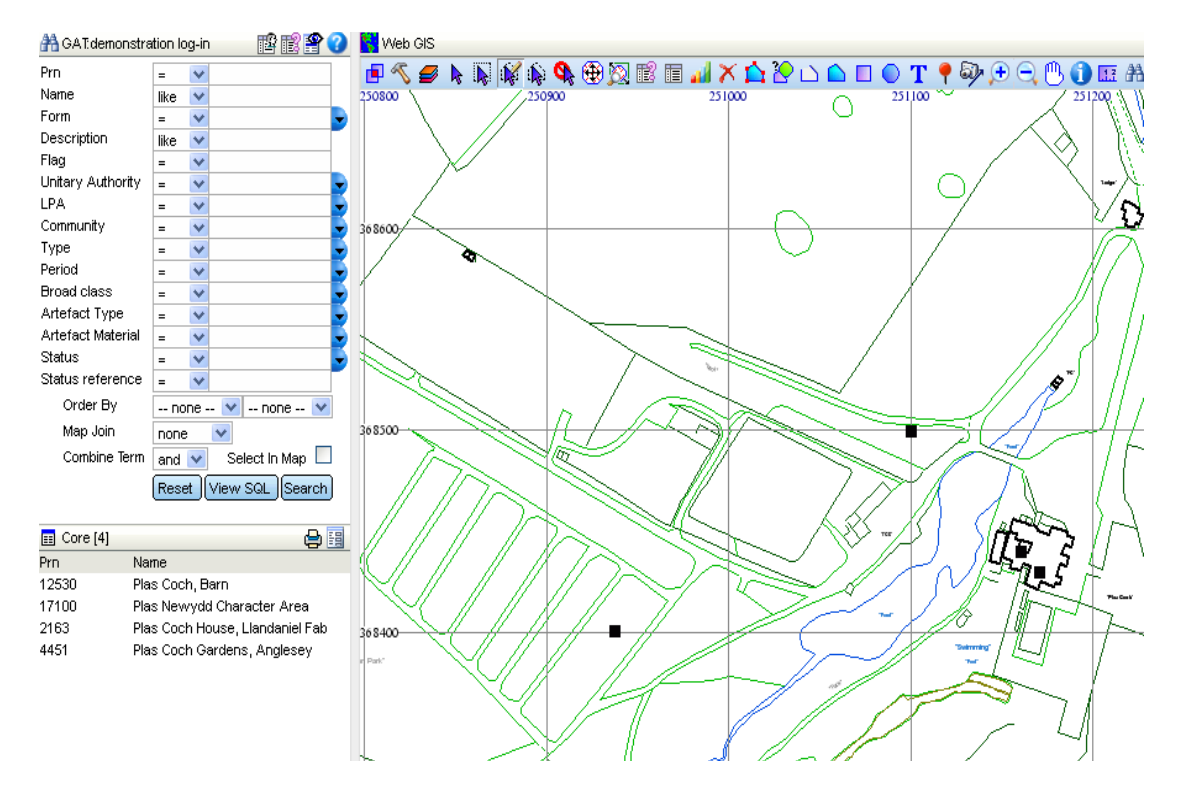

It is also possible to upload a pre-prepared polygon to the map module. Firstly open or create your polygon in MapInfo and save as a .mif file in your desired location<sup>2</sup>. This will give you two files; a .mif file and a .mid file. Both files need to be zipped together before uploading using your preferred file compression software (jZip offer a free alternative to WinZip <u>http://www.jzip.com/</u>).

<sup>&</sup>lt;sup>2</sup> To create a .mif file in MapInfo: go to 'Table' then 'Export', chose the .mif option in the drop down menu and save.

Back in the WalesHER core panel go to the map module and select the 'Quick Vector Data Upload' icon (left of the printer icon) as shown below:

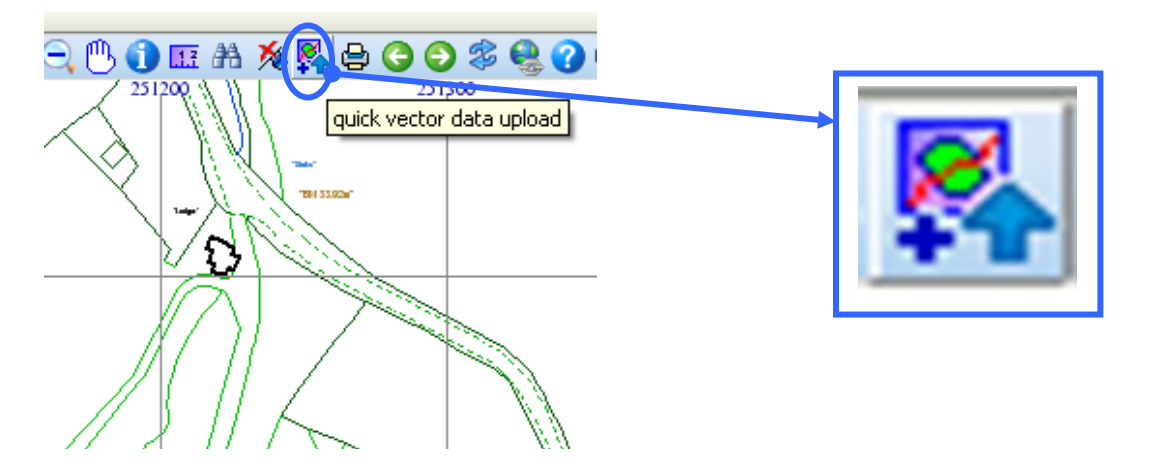

A Load box will appear. Click on the blue arrow and navigate to the location of your zip file containing your polygon. Hit the 'Start Import' button to upload the polygon. Once the polygon has successfully loaded, an information box should appear as shown below. Click on 'Zoom to Loaded Features' and the map will navigate to the location of your polygon.

| 1 | 7                        |       | 20     | ı د   |       |        | T      | ' 📍    | 57          | Ð              | Θ              | . @           | 6              |          | 1.7 | <b>#</b> | 尨  | <b>8</b> | ٥   | 66       | ) శి       | 6 | 0 | 0 |
|---|--------------------------|-------|--------|-------|-------|--------|--------|--------|-------------|----------------|----------------|---------------|----------------|----------|-----|----------|----|----------|-----|----------|------------|---|---|---|
| 2 | $\overline{\mathcal{S}}$ |       |        |       |       |        |        | 77     | Quick       | Loa            | id M           | ap D          | )ata           |          |     |          |    |          |     |          | 0          | 8 |   |   |
|   |                          |       |        |       |       |        |        |        | Sele<br>Tra | ect U<br>ining | Iploa<br>I Pol | ad Fi<br>ygoi | le (i<br>n.zij | nax<br>o | siz | e:8N     | 1) |          |     | <b>@</b> | <b>2</b> . |   |   |   |
|   | 1                        | 6     |        |       |       |        |        | ~~~    |             |                |                | Ø             | L              |          |     |          |    |          | Sta | rt Impo  | rt         |   |   |   |
|   |                          | Impor | ted da | ta ha | s bee | en loa | ded ir | nto zm | ip_ge       | :02            |                |               |                |          |     |          |    |          |     |          |            |   |   |   |
|   |                          | ~~~   |        |       | oom t | o load | led fe | ature  | s           |                |                |               | ],             |          |     |          |    |          |     |          |            | R |   |   |
|   |                          |       |        |       |       |        |        |        |             |                |                |               |                |          |     |          |    |          |     |          |            |   |   |   |
|   |                          |       |        |       |       |        |        |        |             |                |                |               |                |          |     |          |    |          |     |          |            |   |   |   |

Exit these information boxes by clicking on the green tick or red cross in the top right-hand corner.

To select all PRNs located within your uploaded polygon, first ensure that your polygon layer is editable. To do this click on the 'Switch Themes on/off' icon as highlighted below:

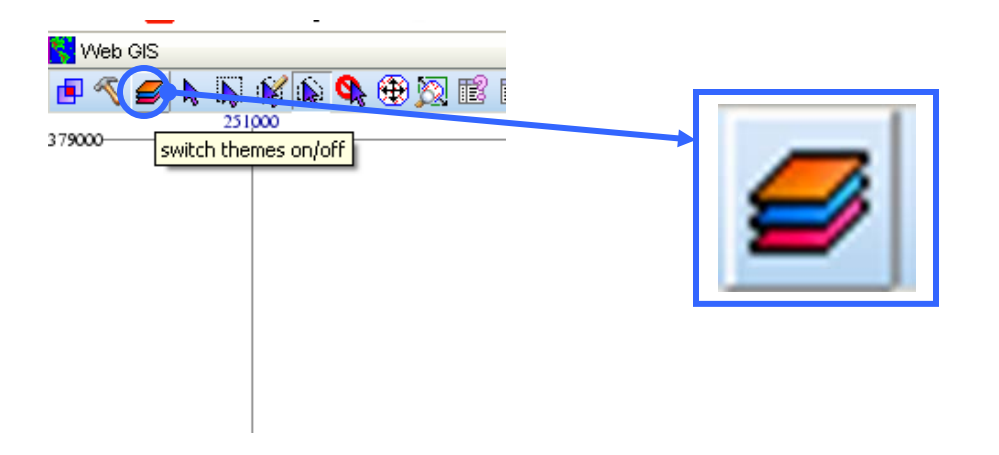

This will open the layer tool. Your uploaded polygon will appear at the top of the list. Make sure that the check box under 'Layer Editable' (the pencil icon) is ticked as shown below:

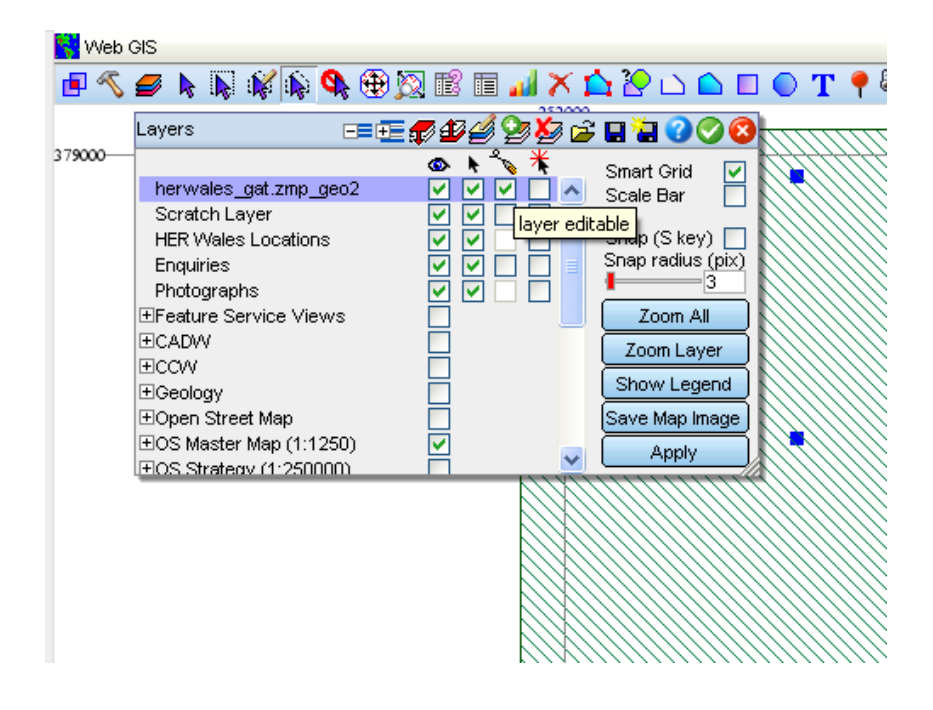

If it is not, then tick the check box and hit 'Apply' to make your layer editable. Clicking on the green tick in the top right-hand corner will save your changes and exit the layer tool.

Once your layer is editable, click on the 'Select by Clicking in a Region' icon (purple arrow in a polygon) as shown below:

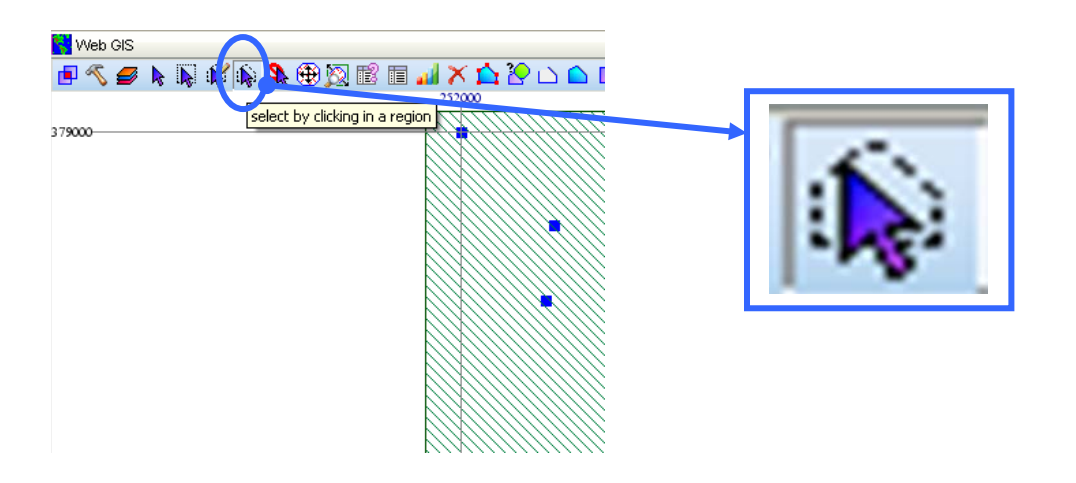

Click anywhere within your polygon to select all PRNs located within it. They will be highlighted in the map module, and will appear in a list on the left-hand side.

If you navigate away from your polygon and wish to return to its location, simply open the layer tool ('Switch Themes on/off'), click on your layer so it is highlighted in purple and select 'Zoom Layer' as shown below:

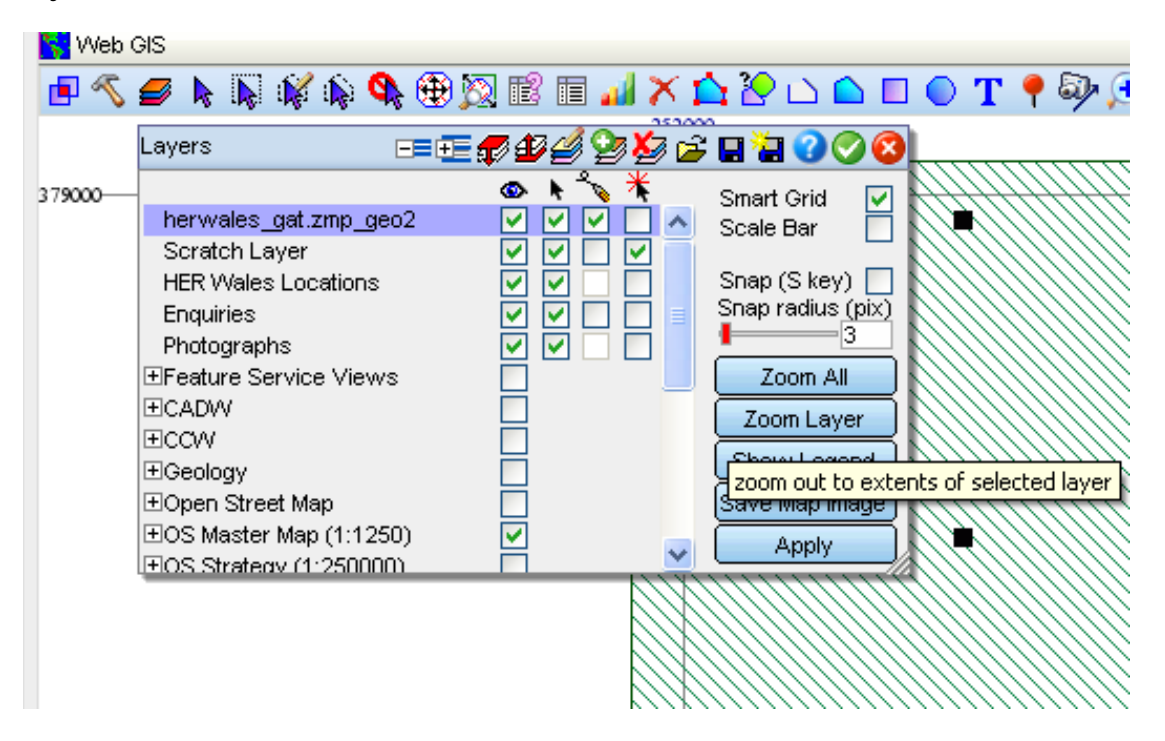

#### Interrogating data within a polygon

It is possible to interrogate sites within a polygon using the search builder. This is useful if you only want to select certain types of records e.g. Medieval sites. It is also possible to combine search criteria e.g. all Medieval sites within a polygon with the site type 'Findspot'.

Firstly ensure that your polygon layer is editable (see instructions above). Select the polygon using the 'Select Map Feature' tool as shown below:

| Prin = • Name like • Form = • Oescription like •                                                                                                    |                                                                                                    |
|----------------------------------------------------------------------------------------------------|----------------------------------------------------------------------------------------------------|
| Flag         a           Ubling-Adheling         a           LPA         a           LPA         a           Community         a           Community         a           Community         a           Community         a           Community         a           Community         a           Community         a           Community         a           Control (Community)         a           Control (Community)         a           Control (Community)         a           Control (Community)         a           Control (Community)         a           Control (Community)         a           Control (Community)         a           Control (Community)         a |                                                                                                    |
| Combine and Select In Map (*)<br>Term (Reset) (view SQL) (Search)                                                                                                    | XHAD                                                                                                    |
| Pm         Name           3023         Cam, Lyn Mynyllod (NW of W End<br>3279         Cam, Mynyllod           3229         Cam, Mynyllod         S280           Caim, NW of Llyn Mynylod         S280         Caim, NW of Llyn Mynylod                                                                                                    | Google Exmh                                                                                                    |
|                                                                                                    | Sil antions                                                                                                    |
|                                                                                                    | Dimensions (simple)                                                                                                    |
|                                                                                                    | () Sila Type                                                                                                    |
|                                                                                                    | 🛓 Antalacta                                                                                                    |
|                                                                                                    | Y Land Use Description                                                                                                    |
|                                                                                                    | C constant                                                                                                    |
|                                                                                                    | In the ass                                                                                                    |
|                                                                                                    | Concerns and Concerns and Conce |
|                                                                                                    | Contraction Contraction                                                                                                    |
|                                                                                                    | Cartoras reprences                                                                                                    |

The polygon will be highlighted in the map (usually in pink). In the search builder enter your search criteria as usual. Next ensure that the tick box 'Select in Map' is ticked and using the drop down menu in the in the field 'Map Join' chose 'Within' as shown below:

| Prn               | =     | •                  |
|-------------------|-------|--------------------|
| Name              | like  | •                  |
| Form              | =     | -                  |
| Description       | like  | •                  |
| Flag              | =     | •                  |
| Unitary Authority | =     | -                  |
| LPA               | =     | -                  |
| Community         | =     | -                  |
| Туре              | =     | CAIRN              |
| Period            | =     | 🔻 Bronze Age 🛛 🗳   |
| Broad class       | =     | -                  |
| Artefact Type     | =     | -                  |
| Artefact Material | =     | -                  |
| Status            | =     | -                  |
| Status reference  | =     | •                  |
| Order By          | noi   | ne 💌 none 💌        |
| Map Join          | withi | n 🔻                |
| Combine           | and   | 🥃 Select In Map 🗵  |
| Term              | Rese  | et View SQL Search |
| E Core [3]        |       | ۵ 🖪 🔂              |

Click 'Search' to run your query. The PRNs that fit your criteria will become highlighted in the map (usually red to black) and will appear in a list beneath the search builder. If your query returned no results, it probably means that there are no sites matching your search criteria within

the polygon. Try using different search criteria, fields and expressions to get the most out of the data.

If you receive the following error message, then you have not selected the polygon before running your search. Select the polygon and try again.

| <u>^</u>                                                                   | 8 |
|----------------------------------------------------------------------------|---|
| The map selection is in table geo_locations. Atable cannot join to itself. |   |
| Ok                                                                         |   |

# The Project Builder

Once you have your list of PRNs, whether by using the search builder or the various map module tools, they can be attached to a project and extracted from the HER using the project builder. The project builder box allows you to load and edit existing projects, and to create new projects.

Staying in the Core Panel, click on the 'Project Builder' icon (the face in profile) as shown below:

| 👫 GAT: demonstra  | tion lo | og-in  |                 | ?        |  |  |
|-------------------|---------|--------|-----------------|----------|--|--|
| Prn               | =       | ~      |                 |          |  |  |
| Name              | like    | ~      |                 |          |  |  |
| Form              | =       | ~      |                 | -        |  |  |
| Description       | like    | ~      |                 |          |  |  |
| Flag              | =       | ~      |                 |          |  |  |
| Unitary Authority | =       | ~      |                 | -        |  |  |
| LPA               | =       | ~      |                 |          |  |  |
| Community         | =       | ~      |                 | -        |  |  |
| Туре              | =       | ~      |                 | -        |  |  |
| Period            | =       | ~      |                 | -        |  |  |
| Broad class       | =       | ~      |                 | -        |  |  |
| Artefact Type     | =       | ~      |                 | -        |  |  |
| Artefact Material | =       | ~      |                 | -        |  |  |
| Status            | =       | ~      |                 | -        |  |  |
| Status reference  | =       | ~      |                 | <u>_</u> |  |  |
| Order By          | no      | one    | 💌 none 🔽        |          |  |  |
| Map Join          | none    | э      | ~               |          |  |  |
| Combine Term      | and     | ~      | Select In Map   | ]        |  |  |
|                   | Rese    | et ) ( | /iew SQL Search |          |  |  |

The projects builder box will appear in the core panel, as shown below:

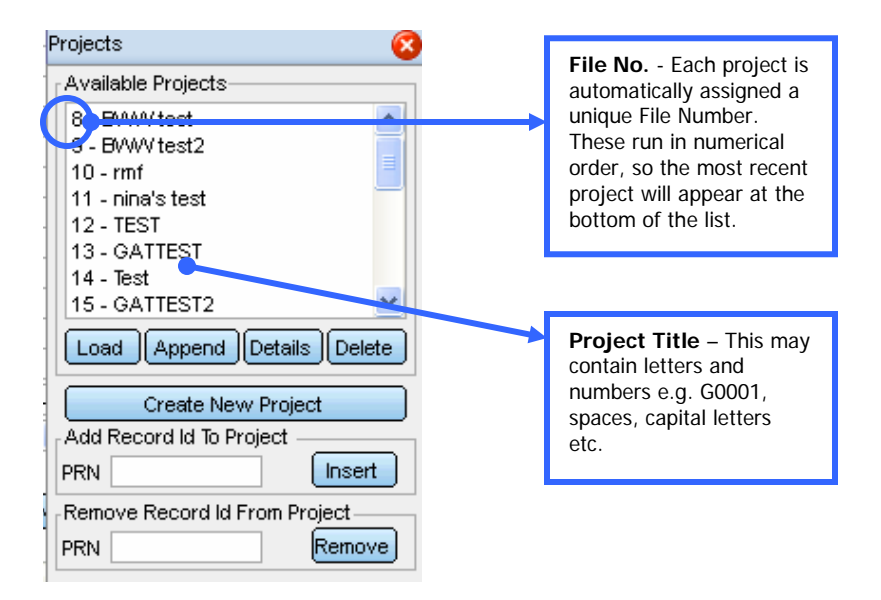

#### **Creating a New Project**

In the projects builder click on 'Create New Project'. A second dialogue box will appear as shown below:

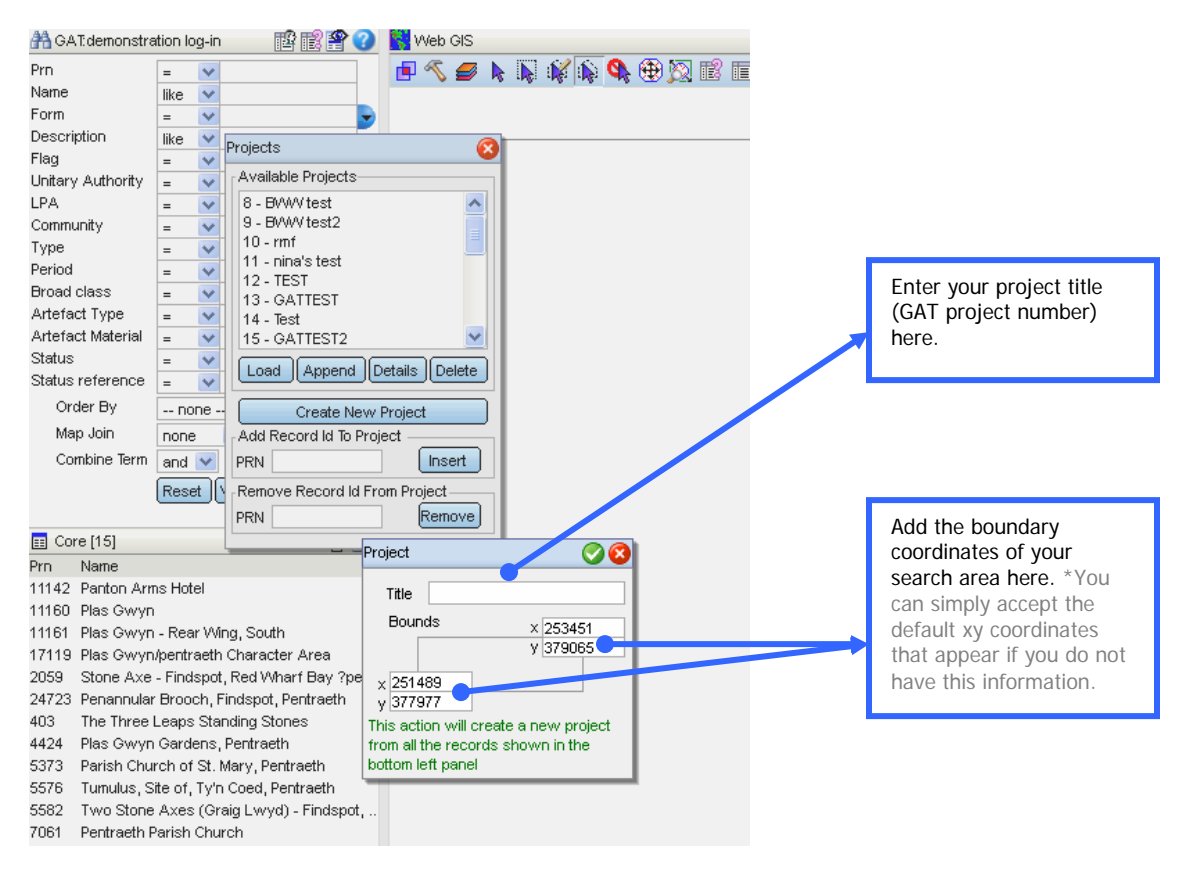

Once you have entered your project title and xy coordinates (optional), click on the green tick in the top right-hand corner. This will save your project. An information box will appear telling you how many PRNs were attached to your project as shown below:

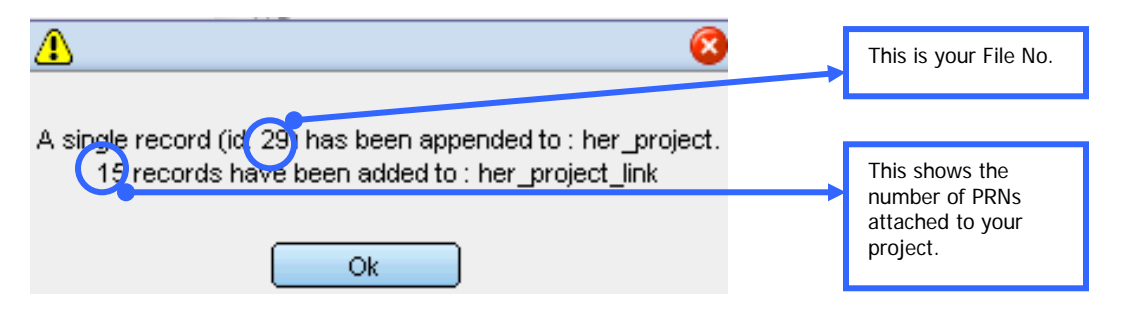

# **Editing Projects**

To change the title or boundary coordinates of a project select the project from the list and click 'Details'. Update the details as necessary and click the green tick at the top right-hand corner to save your changes. \*Some changes may not appear until you have closed the project builder and re-opened it.

To add another list of PRNs to your existing project, build your search in the search builder or by using the map module tools and open the projects builder (see above). Select your project from the list, click 'Append' and 'Load'. This will add the new PRNs to the existing list.

It is also possible to add and delete individual PRNs from a project. Open the project builder, select your project from the list and click 'Load':

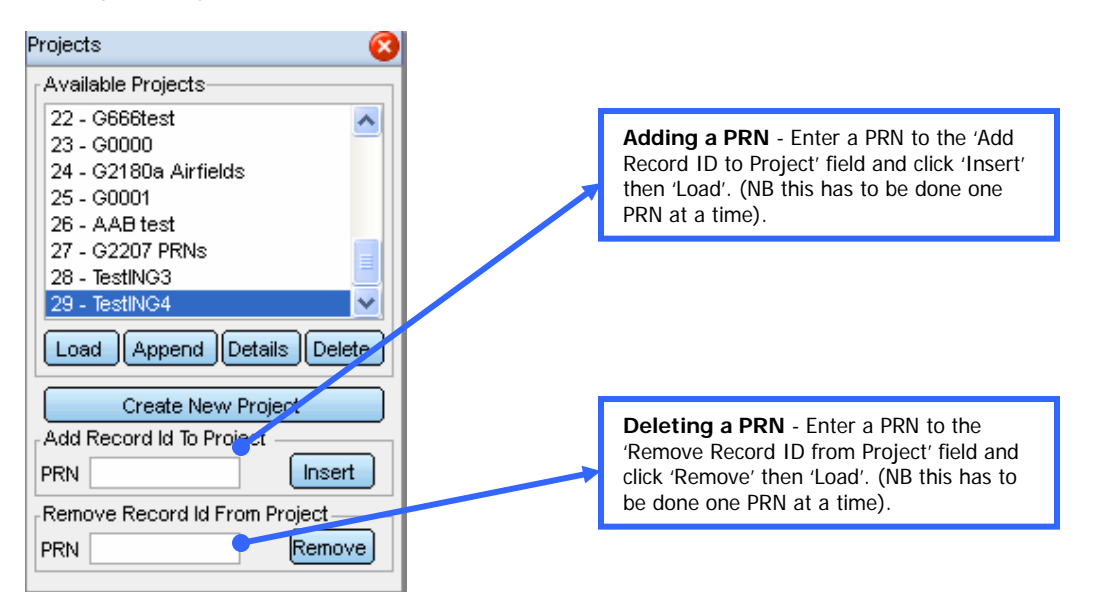

# Extracting Project Information from WalesHER

# Reporting

In WalesHER it is possible to extract the information attached to your project as a gazetteer. Using the current gazetteer template, each record entry will be presented in the following way:

| <b>PRN</b> 29449      |                                       |                                       |                          |                    |                           |                |
|-----------------------|---------------------------------------|---------------------------------------|--------------------------|--------------------|---------------------------|----------------|
| <i>NAME</i> RAF       |                                       | Valley                                | Air                      | field,             |                           | Anglesey       |
| NGR SH305755          |                                       | -                                     |                          |                    |                           |                |
| COMMUNITY L           | lanfair                               |                                       | yn                       |                    |                           | Neubwll        |
| PERIOD AND T          | YPE Modern,                           | MILITARY                              | AIRFIELD,                | Sitetype           | ranking:                  | 1              |
| DESCRIPTION<br>defend | Originally called RAF F<br>Liverpool, | Rhosneigr, the airfield<br>Manchester | was built in 1941<br>and | as the Fighter the | Command Sector<br>Mersey. | Station to <1> |
| JUMMARY               |                                       |                                       |                          |                    |                           |                |
| CONDITION             |                                       |                                       |                          |                    |                           |                |
| CONDITION: Nor        | ne recorded CONDITIO                  | N RATING: None rec                    | orded DESCRIPTI          | ON: None record    | ded RELATED EV            | ENT: None      |
| recorded              | DATE                                  | OF                                    | ENTRY:                   | Non                | ie                        | recorded       |

#### STATUS None recorded

\*The format of the gazetteer depends on the template created by HER staff. If you wish to change the template, please ask HER staff.

To do this go to the main panel in WalesHER and click on the 'Reports' icon (blue eye) on the left hand side as highlighted in green below:

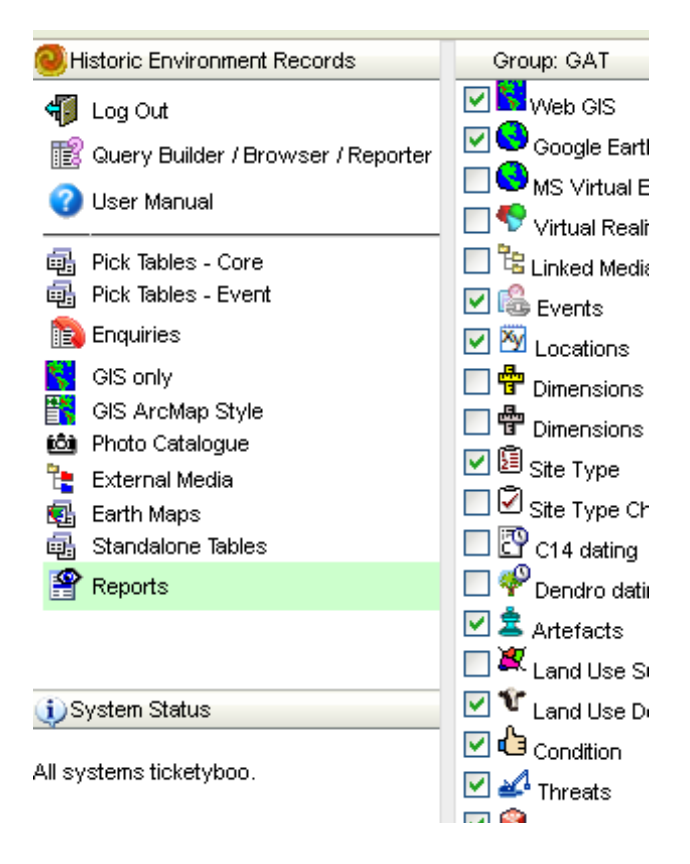

This will open the 'Pick Report' box. Chose the template you wish to use for your project from the list (the project gazetteer is currently called *GATProject\_GazetteerCore.htm* as highlighted in pink below) and save and close by clicking on the green tick:

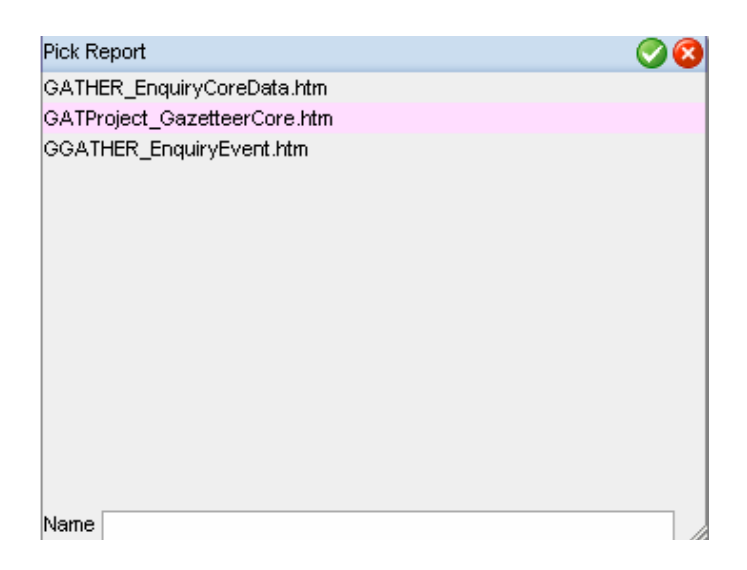

A box will appear next asking you for a File Number as shown below:

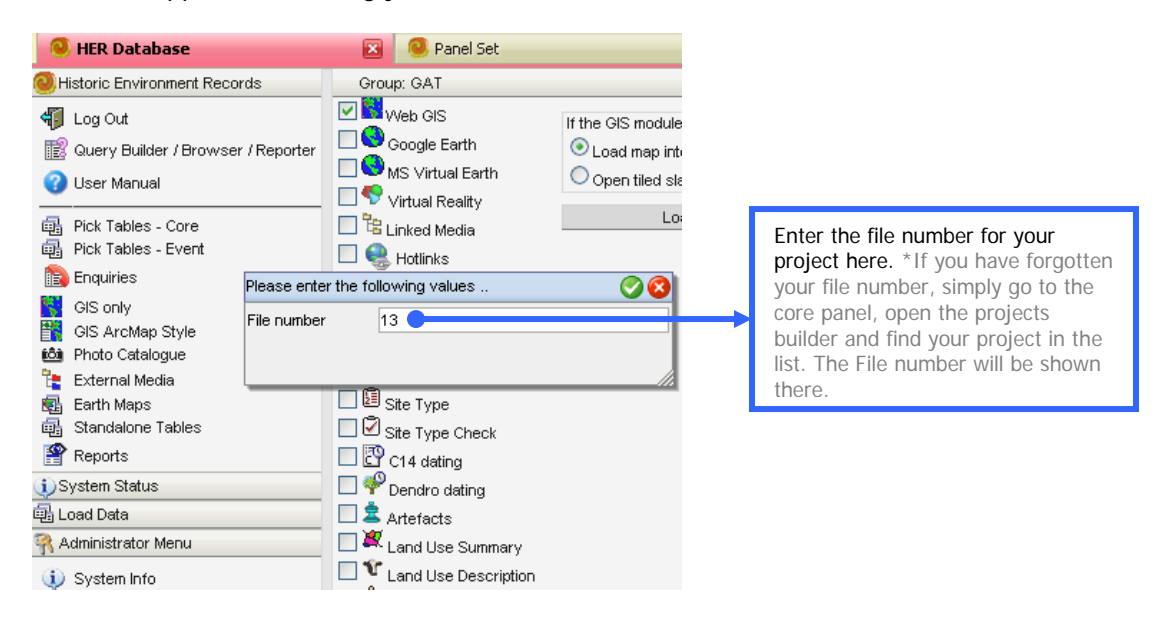

Once you have entered the file number, and clicked the green tick at the top right-hand corner, the report will automatically open in your web browser as an html file. Save this report to your desired location by clicking on 'File', 'Save Page As' and choosing 'Web Page, complete' from the drop down menu. Navigate to where you saved the report and open with Microsoft Word. To do this right click on the file, click 'Open With' and chose Microsoft Word from the list of available options. Once you have opened the file in Word, re-save it as a Word document for editing and/or converting to PDF.

#### Exporting as a csv file

Project data can also be exported as a csv file which can be used to create an Access Database and a MapInfo table. To do this, go to the Main Panel and click on the 'Query Builder / Browser / Reporter' icon (pink question mark) as shown below:

| S HER Database                                                                                                    |            |
|----------------------------------------------------------------------------------------------------|------------|
| Second Second Se |            |
| 📲 Log Out                                                                                                    | <b>TRO</b> |
| Query Builder / Browser / Reporter                                                                                                    |            |
| Oliver Manual                                                                                                    |            |
| 🛃 Pick Tables - Core                                                                                                    |            |
| 💼 Pick Tables - Event                                                                                                    |            |
| 💫 Enquiries                                                                                                    |            |
| GIS only                                                                                                    |            |
| 🙀 GIS ArcMap Style                                                                                                    |            |
| 🙆 Photo Catalogue                                                                                                    |            |
| 🔁 External Media                                                                                                    |            |
| 🛃 Earth Maps                                                                                                    |            |
| 🚋 Standalone Tables                                                                                                    |            |
| 🍄 Reports                                                                                                    |            |

This will open the Query Panel. Click on the 'Open' Icon (yellow folder) and the Load Query box will open. Scroll down and select *ProjectAccessExport* from the list as shown below:

| 😰 Query                                   | 🛛 🍰 🔬 👘    | ) 🚅 🗖 🔁 🕜 | ) 🔞 |        |
|-------------------------------------------|------------|-----------|-----|--------|
| SELECT                                    |            |           |     | $\sim$ |
| 🚅 Load query 🛛 🔀 📀 🔇                      |            |           |     | C      |
| key data + sources 📃 🔨                    |            |           |     |        |
| Key Data Community & Perio                |            |           |     |        |
| Key Data Site Type Search                 |            |           |     |        |
| metal mines bib corrector                 |            |           |     |        |
| metal mines final checker                 |            |           |     |        |
| ProjectAccessExport                       |            |           |     |        |
| sources extracter (multiple)              |            |           |     |        |
| maths function sources extracter (single) |            | Database  | ~   |        |
| spatial functions                         | ick From   | Tabla     | ~   |        |
| time function threats etc                 | L          | Table     | · · |        |
| string functions 💉 spatial operators 🗸    |            | Database  | ~   |        |
| aggregate functions 💙 🛛 🗠                 | isert Name | Table     | v   |        |
| spatial functions 💉                       |            | Column    | V   |        |

Click the green tick in the top right-hand corner of the Load Query box. This will open the *ProjectAccessExport* query. Scroll down to the very bottom of the text and enter your File No. to the line as shown below:

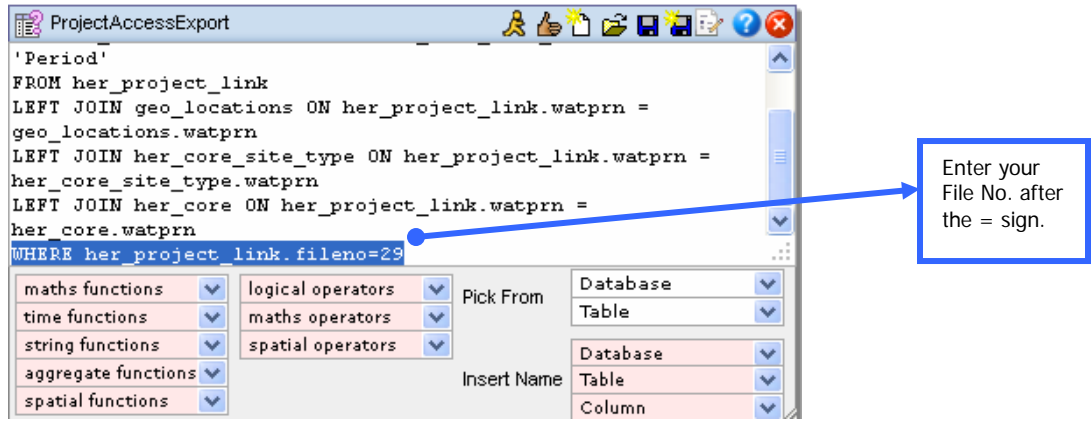

You then need to run the query. To do this click on the 'Run' icon (running figure) as shown below:

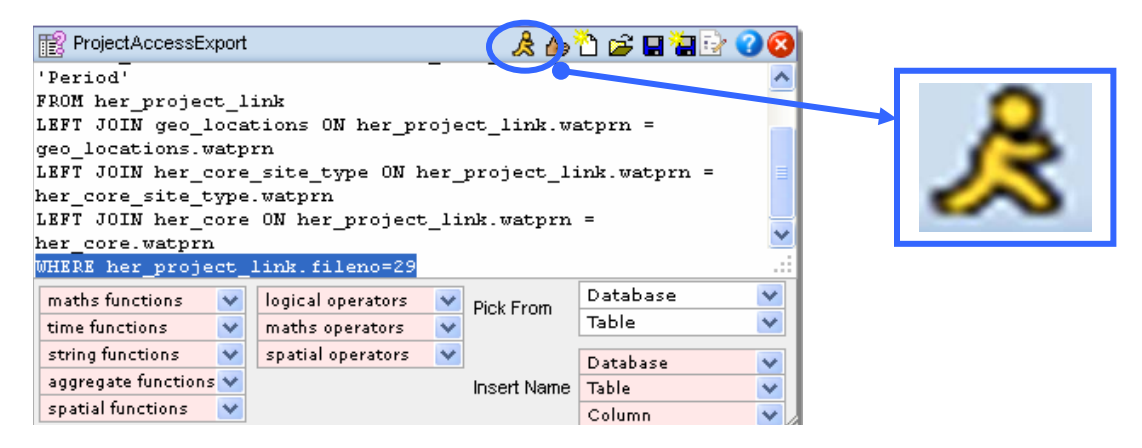

A box will appear showing the data you have attached to your project, as shown below:

| ProjectAccessExport                  |       | ጲ 嫱 ᢈ 🛱 🖬 🛱 🗟 😮 🔇                                 |            |        |        |                |
|--------------------------------------|-------|---------------------------------------------------|------------|--------|--------|----------------|
| Period'                              | _     | _                                                 |            |        |        |                |
| 'ROM her_project_link                |       | _                                                 |            |        |        |                |
| EFT JOIN geo_locations ON her_pro    | ject_ | link.watprn =                                     |            |        |        |                |
| geo_locations.watprn                 |       |                                                   |            |        |        |                |
| .EFT JOIN her_core_site_type ON he   | r_pro | ject_link.watprn =                                |            |        |        |                |
| er_core_site_type.watprn             |       |                                                   |            |        |        |                |
| .KFT JOIN her_core ON her_project_   | link. | watprn =                                          |            |        |        |                |
| ler_core.watprn                      | rows: | 17 page <b>1</b> of 1                             |            |        |        | 🔄 🚮 🖨 🔇        |
| MERE her_project_link.fileno-29      | PRN   | Name                                              | NGR        | х      | Y      | Period         |
| maths functions V logical operators  | 11142 | Panton Arms Hotel                                 | SH52387841 | 252380 | 378410 | Post-Medieval  |
| time functions Maths operators       | 11160 | Plas Gwyn                                         | SH52827815 | 252820 | 378150 | Post-Medieval  |
| string functions v spatial operators | 11161 | Plas Gwyn - Rear Wing, South                      | SH52827815 | 252820 | 378150 | Post-Medieval  |
| aggregate functions 💙                | 17119 | Plas Gwyn/pentraeth Character Area                | SH52777879 | 252776 | 378790 | Multi-period   |
| spatial functions                    | 2059  | Stone Axe - Findspot, Red Wharf Bay ?pentraeth    | SH52007900 | 252000 | 379000 | Prehistoric    |
|                                      | 24723 | Penannular Brooch, Findspot, Pentraeth            | SH52117889 | 252110 | 378890 | Early Medieval |
|                                      | 403   | The Three Leaps Standing Stones                   | SH52837841 | 252830 | 378410 | Unknown        |
|                                      | 4424  | Plas Gwyn Gardens, Pentraeth                      | SH52807830 | 252800 | 378300 | Post-Medieval  |
|                                      | 5373  | Parish Church of St. Mary, Pentraeth              | SH52337844 | 252330 | 378440 | Medieval       |
|                                      | 5576  | Tumulus, Site of, Ty'n Coed, Pentraeth            | SH52107880 | 252100 | 378800 | Bronze Age     |
|                                      | 5582  | Two Stone Axes (Graig Lwyd) - Findspot, Pentraeth | SH52707810 | 252700 | 378100 | Prehistoric    |
|                                      | 56    | Quernstones - Findspot, Cerrig Yr Afon, Felinheli | SH51876671 | 251870 | 366710 | Unknown        |
|                                      | 7061  | Pentraeth Parish Church                           | SH52337844 | 252330 | 378440 | Medieval       |
|                                      | 7061  | Pentraeth Parish Church                           | SH52337844 | 252330 | 378440 | Post-Medieval  |
|                                      | 7833  | Ebenezer                                          | SH52307840 | 252300 | 378400 | Post-Medieval  |
|                                      | 7834  | Moriah                                            | SH52227898 | 252220 | 378980 | Post-Medieval  |
|                                      | 7836  | Nazareth                                          | SH52227873 | 252220 | 378730 | Post-Medieval  |

To export this data as a csv file, click on the 'Print or Export Query Result' icon (printer) and chose CSV from the list of export options as shown below:

| ProjectAccessExport<br>'Period'<br>FROM her_project_link<br>LEFT JOIN geo_locations ON her_pro<br>geo_locations.watprn<br>LEFT JOIN her_core_site_type ON he<br>her_core_site_type.watprn<br>LEFT JOIN her_core ON her project | ject_link.watprn =<br>link.watprn =                  |                                                     | ٥          |
|----------------------------------------------------------------------------------------------------|------------------------------------------------------|-----------------------------------------------------|------------|
| her_core.watprn                                                                                                    | rows:17 page 1 of 1                                  |                                                     |            |
| WHERE her_project_link.fileno=29                                                                                                    | PRN Name                                             | NGR X Y Period                                      |            |
| maths functions 💉 logical operators                                                                                                    | 11142 Panton Arms Hotel                              | SH52387841 252380 378410 Post-Medieval              |            |
| time functions 💉 maths operators                                                                                                    | 11160 Plas Gwyn                                      | SkReport Options 🔗 🐼 ost-Medieval                   |            |
| string functions 💉 spatial operators                                                                                                    | 11161 Plas Gwyn - Rear Wing, South                   | St name oct ost-Medieval                            |            |
| aggregate functions V                                                                                                    | 17119 Plas Gwyn/pentraeth Character Area             | Shozi i con a star star star star star star star st | Chose the  |
| spatial functions                                                                                                    | 2059 Stone Axe - Findspot, Red Wharf Bay ?pentraeth  | SH52007900 252000 379000 Prehistoric                | CSV option |
|                                                                                                    | 24723 Penannular Brooch, Findspot, Pentraeth         | SH52117889 252110 378890 Early Medieval             | from the   |
|                                                                                                    | 403 The Three Leaps Standing Stones                  | SH52837841 252830 378410 Unknown                    | dron-down  |
|                                                                                                    | 4424 Plas Gwyn Gardens, Pentraeth                    | SH52807830 252800 378300 Post-Medieval              |            |
|                                                                                                    | 5373 Parish Church of St. Mary, Pentraeth            | SH52337844 252330 378440 Medieval                   | menu.      |
|                                                                                                    | 5576 Tumulus, Site of, Ty'n Coed, Pentraeth          | SH52107880 252100 378800 Bronze Age                 |            |
|                                                                                                    | 5582 Two Stone Axes (Graig Lwyd) - Findspot, Pentrae | th SH52707810 252700 378100 Prehistoric             |            |
|                                                                                                    | 56 Quernstones - Findspot, Cerrig Yr Afon, Felinheli | SH51876671 251870 366710 Unknown                    |            |
|                                                                                                    | 7061 Pentraeth Parish Church                         | SH52337844 252330 378440 Medieval                   |            |
|                                                                                                    | 7061 Pentraeth Parish Church                         | SH52337844 252330 378440 Post-Medieval              |            |
|                                                                                                    | 7833 Ebenezer                                        | SH52307840 252300 378400 Post-Medieval              |            |
|                                                                                                    | 7834 Moriah                                          | SH52227898 252220 378980 Post-Medieval              |            |
|                                                                                                    | 7836 Nazareth                                        | SH52227873 252220 378730 Post-Medieval              |            |

Click on the green tick and you will be given the option of opening or saving your data with Microsoft Excel, chose the 'Open With' option. Your data will then be presented as an Excel spreadsheet with the following fields:

| PRN NAME NGR X Y PERIOD |     |      |     |   |   |        |
|-------------------------|-----|------|-----|---|---|--------|
|                         | PRN | NAME | NGR | Х | Υ | PERIOD |

Then save this spreadsheet in your desired location as an Excel Workbook (not the default CSV option).

# Creating an Access Database from an Excel Spreadsheet

In Access 2003 open an existing database or create a new blank database. Then go to 'File', 'Get External Data' and 'Import' as shown below:

| J | 🛚 Mi | crosoft Access              |                                                                                                    |
|---|------|-----------------------------|----------------------------------------------------------------------------------------------------|
| 8 | File | Edit <u>V</u> iew Insert    | <u>Tools Window H</u> elp Ado <u>b</u> e PDF                                                                                                    |
| 1 | 2    | Open Ctrl+O                 | 🛍 🖪 🖪 🖤 🐰 🖻 🛍 🔊 - 🖳 - 🖓 - 🗒 🕬 督                                                                                                    |
| Ì |      | <u>G</u> et External Data 🕨 | 🛃 Import                                                                                                    |
|   |      | <u>S</u> ave Ctrl+S         | Link Tables     mat)     Imat     Imat     Im |
|   |      | Save <u>A</u> s             | 1 New   X   2 1 1 1 1 1 1 1 1 1 1 1 1 1 1 1 1 1 1                                                                                                    |
|   |      | Export                      | Create table in Design view                                                                                                    |
|   | 8    | Print Ctrl+P                | 2 Create table by using wizard                                                                                                    |
|   |      |                             | 2 Create table by entering data                                                                                                    |
|   |      | Forms                       |                                                                                                    |
|   |      | Reports                     |                                                                                                    |
|   |      | Pages                       |                                                                                                    |
|   |      | Magros                      |                                                                                                    |
|   |      | Madulas                     |                                                                                                    |
|   |      | Woodles                     |                                                                                                    |
|   |      | Groups                      |                                                                                                    |
|   |      | Favorites                   |                                                                                                    |
|   |      |                             |                                                                                                    |
|   |      |                             |                                                                                                    |

Navigate to where the Excel spreadsheet is located (ensuring you have chosen the Microsoft Excel option in the drop down menu 'Files of Type') and open it. Go through the Import Spreadsheet Wizard by clicking next. It will give you the option of creating a new table with your data, or appending it to an existing one. Choose your preference and keep clicking 'Next' until it asks you whether you would like to add a primary key to your data. Chose the 'No Primary Key' option and click next and 'Finish'. An information box will appear telling you that the import has been successful.

Open your table; this is how it will look:

| 🔟 report-1 : Table |      |                  |            |        |        |           |  |  |  |  |
|--------------------|------|------------------|------------|--------|--------|-----------|--|--|--|--|
|                    | PRN  | Name             | NGR        | Х      | Y      | Period    |  |  |  |  |
| ►                  | 2528 | Din Dryfol Buria | SH39577249 | 239570 | 372490 | Neolithic |  |  |  |  |
|                    | 3032 | Barclodiad y Ga  | SH32897072 | 232890 | 370720 | Neolithic |  |  |  |  |
| *                  |      |                  |            |        |        |           |  |  |  |  |
|                    |      |                  |            |        |        |           |  |  |  |  |

\*As with the report template, the ProjectAccessExport query can be amended. Please ask HER staff if you would like to add or delete fields from the query.

# Creating a MapInfo<sup>3</sup> Table from an Excel Spreadsheet

Go to MapInfo and 'Open file'. In the 'Files of Type' drop down menu chose 'Microsoft Excel' and navigate to where your spreadsheet is located and click 'Open'. In the information box that appears click 'Use Row Above for Column Titles' and 'OK'. Click 'OK' when the next information box appears to go with the default settings. Your Excel spreadsheet should open as a browser window as shown below:

| C MapInfo Professional                                         |        |                                                      |                                           |                            |  |  |  |  |  |  |  |
|----------------------------------------------------------------|--------|------------------------------------------------------|-------------------------------------------|----------------------------|--|--|--|--|--|--|--|
| File Edit Tools Objects Query Table Options Browse Window Help |        |                                                      |                                           |                            |  |  |  |  |  |  |  |
| □                                                              |        |                                                      |                                           |                            |  |  |  |  |  |  |  |
| TEST Browser                                                   |        |                                                      |                                           |                            |  |  |  |  |  |  |  |
|                                                                | PRN    | Name                                                 | Form                                      | Site_Type                  |  |  |  |  |  |  |  |
|                                                                | 16,052 | Sawmill and Related Features, Vaynol Park            | Building - Ruined                         | SAW MILL                   |  |  |  |  |  |  |  |
|                                                                | 29,726 | Post-War Caravan Park, Morfa Bychan                  | Landscape                                 | CARAVAN PARK               |  |  |  |  |  |  |  |
|                                                                | 15,616 | WWII Building, Bangor                                | Document                                  | BUILDING                   |  |  |  |  |  |  |  |
|                                                                | 29,739 | Looped Wall, Maesdu, Llandudno                       | Other Structure                           | ANTI INVASION DEFENCE SITE |  |  |  |  |  |  |  |
|                                                                | 30,318 | WWI Practice Trenches, Degannwy                      | Earthwork                                 | PRACTICE TRENCH            |  |  |  |  |  |  |  |
|                                                                | 27,310 | WWI Airfield, Glan y Mor Isaf, Bangor                | Document                                  | MILITARY AIRFIELD          |  |  |  |  |  |  |  |
|                                                                | 29,825 | Building Foundations, Ty Croes                       | Buried Feature                            | BUILDING                   |  |  |  |  |  |  |  |
|                                                                | 29,072 | Anti-Invasion Defences 2000m NE of Cwmrhwyddfor Farm | Other Structure                           | ANTI INVASION DEFENCE SITE |  |  |  |  |  |  |  |
|                                                                | 29,451 | Ty Croes Camp, Anglesey                              | Multiple                                  | MILITARY TRAINING SITE     |  |  |  |  |  |  |  |
|                                                                | 29,450 | RAF Bodorgan Airfield, Anglesey                      | Multiple                                  | MILITARY AIRFIELD          |  |  |  |  |  |  |  |
|                                                                | 29,449 | RAF Valley Airfield, Anglesey                        | Multiple                                  | MILITARY AIRFIELD          |  |  |  |  |  |  |  |
|                                                                | 29,448 | RAF Mona Airfield, Anglesey                          | Multiple                                  | MILITARY AIRFIELD          |  |  |  |  |  |  |  |
|                                                                | 29,445 | Hell's Mouth Airfield, Porth Neigwl                  | Document                                  | MILITARY AIRFIELD          |  |  |  |  |  |  |  |
|                                                                | 24,740 | Observation Building, Trawsfynydd Military Camp      | Other Structure                           | OBSERVATION POST           |  |  |  |  |  |  |  |
|                                                                | 24,734 | Gun Emplacement, Site of, Great Orme                 | Other Structure                           | GUN EMPLACEMENT            |  |  |  |  |  |  |  |
|                                                                | 24,732 | Gun Emplacement, Site of, Great Orme                 | Other Structure                           | GUN EMPLACEMENT            |  |  |  |  |  |  |  |
|                                                                | 24,720 | Infantry Post, Nant Ffrancon                         | Other Structure                           | INFANTRY POST              |  |  |  |  |  |  |  |
|                                                                | 24,719 | Spigot Mortar Emplacement, Nant Ffrancon             | Other Structure                           | SPIGOT MORTAR EMPLACEMENT  |  |  |  |  |  |  |  |
|                                                                | 29,582 | Spigot Mortar Emplacement, Nant Ffrancon             | Other Structure                           | SPIGOT MORTAR EMPLACEMENT  |  |  |  |  |  |  |  |
|                                                                | 29,581 | Spigot Mortar Emplacement, Nant Ffrancon             | Other Structure                           | SPIGOT MORTAR EMPLACEMENT  |  |  |  |  |  |  |  |
|                                                                | 29,569 | Spigot Mortar Emplacement, Nant Ffrancon             | Other Structure                           | SPIGOT MORTAR EMPLACEMENT  |  |  |  |  |  |  |  |
|                                                                | 29,564 | Spigot Mortar Emplacement, Nant Ffrancon             | Other Structure SPIGOT MORTAR EMPLACEMENT |                            |  |  |  |  |  |  |  |
| -                                                              |        |                                                      |                                           |                            |  |  |  |  |  |  |  |

<sup>&</sup>lt;sup>3</sup> This guide has been written using MapInfo v10.0

Next go to 'Table' and 'Create Points'. The Create Points box will appear. Go through each option as necessary creating a unique style and colour for your table, setting the correct projection and ensuring that MapInfo is looking to the correct columns in the spreadsheet for the X and Y coordinates as shown below. Click 'OK' when you are happy with your choices:

| [] М                                           | a MapInfo Professional                                         |                                         |                     |                 |                            |                   |      |                   |          |                                |                                                                                                    |                  |                 |
|------------------------------------------------|----------------------------------------------------------------|-----------------------------------------|---------------------|-----------------|----------------------------|-------------------|------|-------------------|----------|--------------------------------|----------------------------------------------------------------------------------------------------|------------------|-----------------|
| File                                           | File Edit Tools Objects Query Table Options Browse Window Help |                                         |                     |                 |                            |                   |      |                   |          |                                |                                                                                                    |                  |                 |
| : •                                            | Update Column                                                  |                                         |                     |                 |                            |                   |      | 8 (R A A A B      |          | ) .)) ( <b>()</b> .2. Ø (R) (s | ≥ <i>.</i> /                                                                                                    |                  |                 |
| _                                              | Append Rows to Table                                           |                                         |                     |                 |                            |                   |      |                   |          |                                |                                                                                                    |                  |                 |
|                                                | TEST Browser                                                   |                                         |                     | Geocode         | Geocode                    |                   |      |                   |          | - O <b>X</b>                   |                                                                                                    |                  |                 |
|                                                | PRN                                                            | Name                                    | h                   | Geocode Using S | erver                      |                   |      | Form              | Site_Ty  | e /                            |                                                                                                    | Yc               | ou can set      |
|                                                | 16,052                                                         | Sawmill and Related Fe                  |                     | Create Points   | te Points                  |                   |      | Building - Ruined | SAW MI   | L                              |                                                                                                    | th               | the symbol      |
|                                                | 29,726                                                         | Post-War Caravan Park                   | <u> </u>            | Combine Objects | s using Colu               |                   |      | Landscape         | CARAVA   | N PARK                         |                                                                                                    | ct.              | ale and         |
|                                                | 15,616                                                         | WWII Building, Bangor                   |                     | D ((            | s using cold               |                   |      | Document          | BUILDING |                                |                                                                                                    | SL               | yie and         |
|                                                | 29,739                                                         | Looped Wall, Maesdu, I                  |                     | Butter          |                            |                   |      | Other Structure   | ANTI INV | ASION DEFENCE SITE             |                                                                                                    | CC               | olour here      |
|                                                | 30,318                                                         | WWI Practice Trenches                   |                     | Voronoi         |                            |                   |      | Earthwork         | PRACTIC  | E TRENCH                       |                                                                                                    |                  |                 |
|                                                | 27,310                                                         | WWI Airfield, Glan y Mo                 | 0                   | Driving Regions |                            |                   |      | Document          | MILITAR  | ( AIRFIELD                     |                                                                                                    |                  |                 |
|                                                | 29,825                                                         | Building Foundations, T                 |                     | Import          |                            |                   |      | Buried Feature    | BUILDING |                                |                                                                                                    |                  |                 |
|                                                | 29,072                                                         | Anti-Invasion Defences                  |                     | Export          |                            |                   |      |                   |          |                                | in the second second se |                  |                 |
|                                                | 29,451                                                         | Ty Croes Camp, Angles                   |                     | Maintenance     | Create                     | Points            |      |                   |          |                                | ×                                                                                                    |                  |                 |
|                                                | 29,450                                                         | 30 RAF Bodorgan Airfield, Oracle Worker |                     |                 |                            |                   |      |                   |          |                                |                                                                                                    |                  |                 |
|                                                | 29,449                                                         | RAF Valley Airfield, An                 | 1, And Uracle Works |                 |                            |                   |      |                   |          |                                |                                                                                                    |                  |                 |
| 님                                              | 29,448                                                         | RAF Mona Airfield, Ang                  |                     | Kaster          | Creat                      | e Points          | for  | Table: TEST       |          | -                              | OK                                                                                                    |                  |                 |
|                                                | 29,445                                                         | Hell's Mouth Airfield, Po               |                     | WMS Table Pr    |                            |                   |      |                   |          |                                |                                                                                                    |                  |                 |
|                                                | 24,740                                                         | Observation Building, I                 |                     | WFS Table Re    |                            | usi               | na   | Sumbol:           |          |                                | Cancel                                                                                                    |                  |                 |
|                                                | 24,734                                                         | Gun Emplacement, Site                   |                     | WES Table Pro   |                            |                   |      |                   |          |                                |                                                                                                    |                  |                 |
|                                                | 24,732                                                         | Infonto Dest Next Efre                  |                     | Hairman Date    | Get                        | Coordi            | nate | es from Columna   | V        | -                              | Designation                                                                                                    |                  |                 |
|                                                | 24,720                                                         | Spinot Morter Emplacer                  |                     |                 | Gur                        | 100010            |      | 28 Hom Column     | <u> </u> | •                              | Projection                                                                                                    | -                |                 |
| IH                                             | 24,713                                                         | Spigot Mortar Emplacen                  |                     | List Open Tab   | Get                        | Coord             |      | s from Column:    | Y        | •                              |                                                                                                    | -                | Ensure that the |
| 29,582 Spigot Mortar Emplacement, Namer Handon |                                                                |                                         |                     |                 |                            |                   |      |                   | Help     |                                | projection is set to                                                                                                    |                  |                 |
| _                                              |                                                                |                                         |                     | at Efre         | Mail                       | ply the >         | < Co | ordinates by:     | 1        |                                |                                                                                                    |                  |                 |
| E E                                            | Ensure that MapInfo                                            |                                         |                     |                 |                            |                   |      |                   |          |                                |                                                                                                    |                  | British         |
| is looking to the Multiply the                 |                                                                |                                         |                     | ply the `       | ' Co                       | Coordinates by: 1 |      |                   |          |                                | Coordinate                                                                                                    |                  |                 |
| correct columns in the                         |                                                                |                                         |                     |                 |                            |                   |      |                   |          |                                |                                                                                                    |                  | Systems' and    |
| L C                                            |                                                                |                                         |                     |                 | Display non-numeric fields |                   |      |                   |          |                                |                                                                                                    |                  |                 |
| spreadsheet for the X                          |                                                                |                                         |                     |                 |                            |                   |      |                   |          |                                |                                                                                                    | British National |                 |
| and Y coordinates by                           |                                                                |                                         |                     | verwrite        | te existing points         |                   |      |                   |          |                                | Grid EPSG:                                                                                                    |                  |                 |
| browsing the drop                              |                                                                |                                         |                     |                 |                            |                   |      |                   |          |                                |                                                                                                    | 2700'            |                 |
|                                                |                                                                |                                         |                     |                 |                            |                   |      |                   |          |                                |                                                                                                    | L                | 2700            |
| d                                              | iown me                                                        | enus.                                   |                     |                 |                            |                   |      |                   |          |                                |                                                                                                    |                  |                 |

Navigate to where your spreadsheet is located, and you will find a MapInfo table has been created and saved to the same location.